# Reporting Accomplishments in the Landscape Resiliency ARM

User Guide

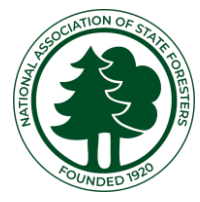

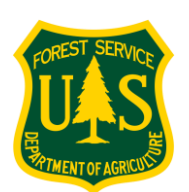

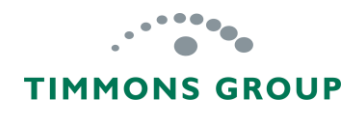

#### Table of Contents

| The Big Picture                                               | 1  |
|---------------------------------------------------------------|----|
| Important Accomplishment Information                          | 2  |
| GARP Account                                                  | 3  |
| Reporting Guidance                                            | 4  |
| View the Grant Profile Page                                   | 5  |
| Add Accomplishments                                           | 7  |
| About Mapped Hazardous Fuels Reduction Treatments             |    |
| Mapped Hazardous Fuels Reduction Treatments – Directly Funded | 10 |
| Additional Treatments                                         | 11 |
| Leveraged Treatments                                          | 13 |
| Close, Reset, Save, or Complete                               | 15 |
| Editing Accomplishments for a Report                          | 16 |
| Locked Editing for a Report                                   | 18 |
| Using the Grant Grid Columns                                  | 19 |
| Using Grant Search, Sort and List Export                      | 21 |
| Using Grant Filtering                                         | 22 |
| Changing Rows per Page and Navigating Pages                   | 23 |
| Data Preparation for Mapped Treatments                        | 24 |

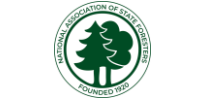

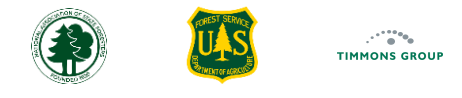

#### The Big Picture

The three outer ARMs are where distinct program accomplishments are reported, and then are automatically fed into the grant Performance Reports in the Cross Program ARM. The Landscape ARM, shown in green, is where the Hazardous Fuels Treatments Accomplishments are reported. The mapped treatments from the Landscape ARM are used to automatically identify the communities assisted in the Community ARM.

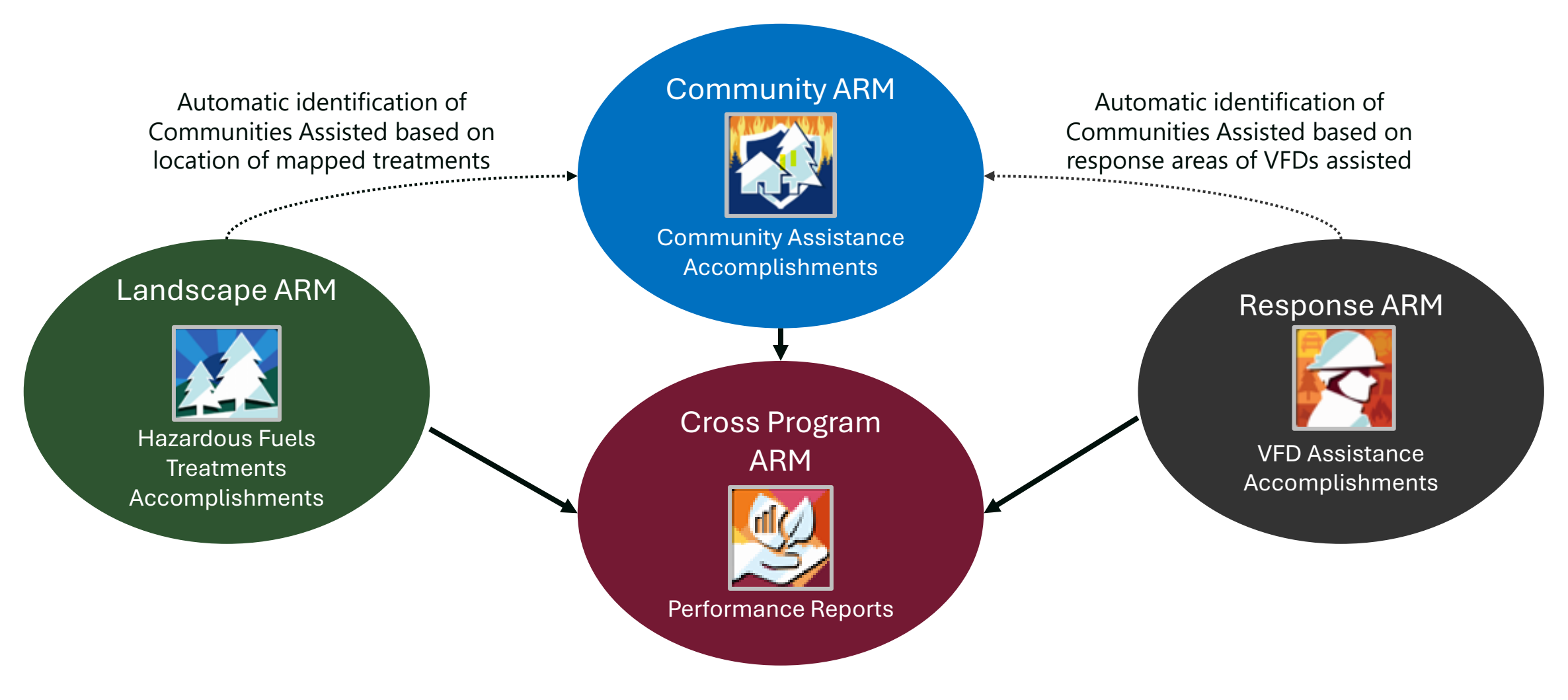

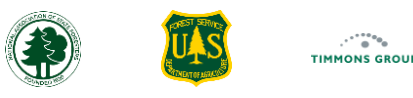

#### Important Accomplishment Information

| Landscape ARM<br>Benefits                           | • The Landscape ARM aggregates investments and accomplishments, including mapped treatments, into a national dataset that enables the NASF and the USDA Forest Service <b>to demonstrate the impact and value of the investments in these programs</b> when communicating with Congress and the White House.                                                                                                    |
|-----------------------------------------------------|----------------------------------------------------------------------------------------------------|
| Per Grant Not Per<br>Project                        | <ul> <li>Accomplishments are reported per grant (e.g., 2024 State Fire Capacity Core)</li> <li>On competitive grants, it is possible that you may have several projects funded under a single grant</li> <li>Currently, reporting at the project level isn't supported in the GARP modules</li> <li>To learn more about which grants are reported within the Landscape ARM, please go here</li> </ul>                                                                                                    |
| National Fuels<br>Treatment (NFT)<br>Database       | <ul> <li>You or your agency should strive to set up a mechanism to share data with the National Fuels Treatments (NFT) Database. When mapped treatments are fed from your system into NFT with the minimum attributes, found here, then the data will automatically be imported into the Accomplishment reports in Landscape ARM on a weekly basis or by request</li> <li>Please review additional information here to learn more; you can contact support@garphub.org to meet with the NFT team</li> </ul> |
| State Fire<br>Program Grants<br>in Landscape<br>ARM | <ul> <li>State Fire Capacity - Core</li> <li>Infrastructure Investment and Jobs Act grant</li> <li>Joint Chiefs Landscape Restoration Partnership grant</li> <li>Regional Competitive grants (Western WUI, Southern Mitigation, Northeast/Midwest WRR)</li> <li>Learn more about these grants here</li> </ul>                                                                                                    |
| Annual Reports                                      | <ul> <li>Describes work completed and associated expenditures within the Calendar Year and not the Fiscal Federal Year</li> <li>January 1st to December 31st</li> <li>All grants except IIJA grants require annual reporting</li> </ul>                                                                                                    |
| Quarterly<br>Reports                                | <ul> <li>Describes work completed and associated expenditures within a calendar quarter</li> <li>January 1 – March 31 (Q1), April 1 – June 30 (Q2), July 1 – September 30 (Q3), and October 1 – December 31 (Q4)</li> <li>IIJA Grants require quarterly reporting</li> </ul>                                                                                                    |

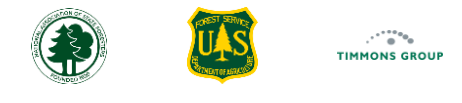

#### **GARP** Account

If you don't already have one, you will need a GARP account approved as a Landscape ARM State Grant Manager to get access to the features described here. **Google Chrome** or **Microsoft Edge** are the supported and preferred browsers for this application.

- 1. You can Sign Up for an account from the GARP website <u>here</u>, which is located under Grant Reporting> Local Fire Response ARM, as shown in the picture below
- 2. To learn how to sign in or sign up, please see the Sign Up and Sign In Video or guide at the GARP website <u>here</u>, which is located under **Resources Local Fire Response ARM Resources**
- 3. If you sign in and you do not see the authority you would expect, please contact <a href="mailto:support@garphub.org">support@garphub.org</a> for assistance

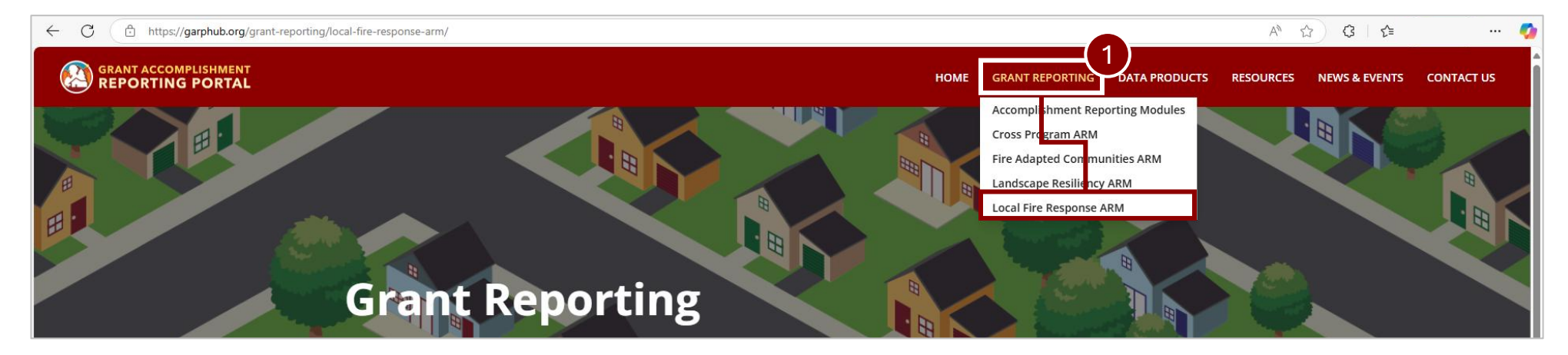

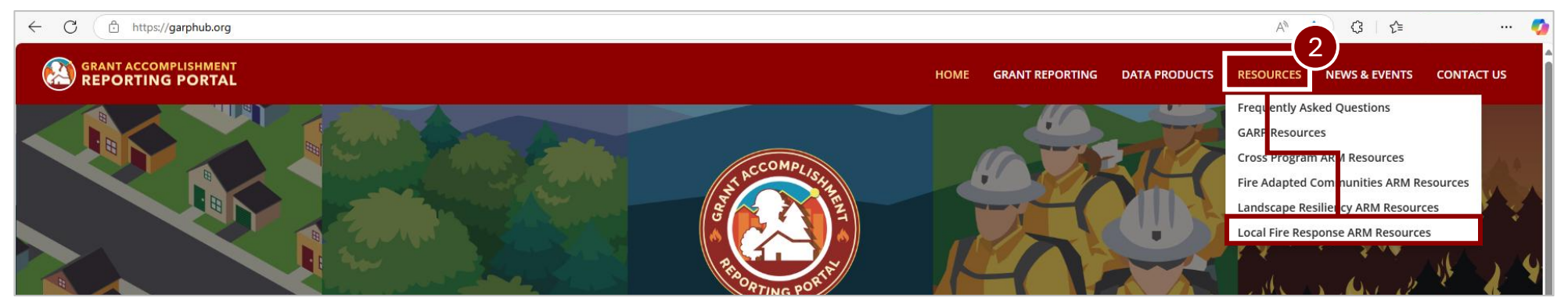

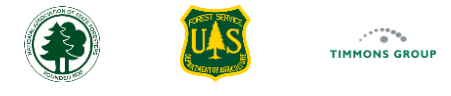

#### **Reporting Guidance**

- 1. You can review the business rules for the reporting elements you will be responsible for in the Response ARM by selecting "**Reporting Guidance**" from the header
- 2. If needed, you can use the "Print" option for offline reference to these details.

Note: You do not need to be signed in to view this information.

|                    |                                                                                                    |      |                    | 1       | v1 8045 |
|--------------------|----------------------------------------------------------------------------------------------------|------|--------------------|---------|---------|
|                    |                                                                                                    | HOME | REPORTING GUIDANCE | SUPPORT | SIGN IN |
| Reporting Guidance |                                                                                                    |      |                    |         | Print   |
|                    | Landscape Resiliency Grant Accomplishments Business Rules                                                                                                    |      |                    |         |         |
|                    | Mapped Treatments                                                                                                    |      |                    |         |         |
|                    | About MAPPED Hazardous Fuels Treatments<br>All details in this section are aggregated using the grantee organization's data from the National Fuels Treatments (NFT) database. Included in the<br>map and aggregations are all treatment shapes where: Federal Funding Program = this grant's funding program, Federal Funding Year = this grant's<br>funding year, and Completed Date is within the reporting period of this accomplishment report. When Federal Funding Amount has been provided<br>for these qualifying treatments, they are aggregated here. NOTE: If a treatment shape is flagged as 'Pending State Review', then it is not included.<br>Please refer to the NFT Metadata Explorer for details. |      |                    |         |         |
|                    | Prescribed Fire Treatments (Mapped)<br>1 - Total number of MAPPED ACRES completed with PRESCRIBED FIRE to reduce hazardous fuels directly funded by the federal State Fire grant. 2 -<br>Total dollar amount of DIRECT funding reported via NFT from the federal State Fire grant used to complete mapped acres treated with prescribed<br>fire.                                                                                                    |      |                    |         |         |
|                    | Mechanical & Other non-Fire Method Treatments WITH biomass utilization (Mapped)<br>1 - Total number of MAPPED ACRES completed with MECHANICAL or OTHER non-Fire means WITH BIOMASS UTILIZED to reduce hazardous fuels<br>directly funded by the federal State Fire grant. 2 - Total dollar amount of DIRECT funding reported via NFT from the federal State Fire grant used to<br>complete mapped acres treated with mechanical or other non-Fire means with biomass utilized.                                                                                                    |      |                    |         |         |
|                    | Mechanical & Other non-Fire Method Treatments WITHOUT biomass utilization (Mapped)<br>1 - Total number of MAPPED ACRES completed with MECHANICAL or OTHER non-Fire means WITHOUT BIOMASS UTILIZED to reduce hazardous<br>fuels directly funded by the federal State Fire grant. 2 - Total dollar amount of DIRECT funding reported via NFT from the federal State Fire grant<br>used to complete mapped acres treated with mechanical or other non-Fire means without biomass utilized                                                                                                    |      |                    |         |         |
|                    | Combination of Methods Treatments (Mapped)<br>1 - Total number of MAPPED ACRES completed with a COMBINATION OF METHODS to reduce hazardous fuels directly funded by the federal State<br>Fire grant where each activity is performed on the entirety of the treatment area (e.g., site prep and/or manual treatment followed by burning<br>activity for the whole mapped area). 2 - Total dollar amount of DIRECT funding reported via NFT from the federal State Fire grant used to complete<br>mapped acres treated with a combination of methods.                                                                                                    |      |                    |         |         |
|                    | Additional Treatments                                                                                                    |      |                    |         |         |

5

## View the Grant Profile Page

The Landscape ARM is for reporting and viewing hazardous fuels treatment accomplishments for State Fire Program Grants. You will report both directly funded and leveraged funding projects per reporting period to meet grant performance requirements. On the Reporting page, you can see all of your agency's State Fire Program grants that you can report on. You will add accomplishments from the Grant Profile Page. If you don't see an active grant that you used to directly fund treatments in the list, contact your USFS Regional Program Manager. Learn more about the Reporting Page's filtering, search, and grid functionality <u>here</u>.

- 1. Select the "Reporting" Tab
- 2. Select "View" next to the grant whose Grant Profile page you wish to see; if you don't see an active grant that you used to directly fund treatments in the list, please contact your USFS Regional Program Manager
- 3. The Grant Profile page will open and the name of the organization, the grant, the funding year, and the Federal Award ID will appear in the top left corner

|   | ACCOMPLISHMENTS REPORT       |                                          |                                                  | HOME                       | DASHBOARD          | REPORTING           | REPORTING GUIDANCE | SUPPORT    | California (     | GrantManager 🔺 | v1.0.0.45 |
|---|------------------------------|------------------------------------------|--------------------------------------------------|----------------------------|--------------------|---------------------|--------------------|------------|------------------|----------------|-----------|
|   | Grants                       |                                          |                                                  |                            |                    |                     |                    |            |                  |                |           |
| ſ | III Columns 束 Filters 🕁 Expo | rt                                       |                                                  |                            |                    |                     |                    |            | <b>Q</b> Search  |                |           |
|   | Funding Year                 | Funding Program                          | Organization                                     |                            |                    |                     | Award ID           |            | 17               | Actions        |           |
|   | 2024                         | IIJA State Fire Assistance               | California Department of For                     | restry and Fire Protection |                    |                     | 24-DG-111          | 11111111   |                  | View           | 1         |
|   | 2022                         | IIJA State Fire Assistance               | California Department of For                     | restry and Fire Protection |                    |                     | 22-DG-111          | 11111111   |                  | View           |           |
|   | 2024                         | Joint Chiefs Landscape Restoration Grant | California Department of For                     | restry and Fire Protection |                    |                     | 24-DG-111          | 11111111   |                  | Viet 2         |           |
|   | 2024                         | State Fire Capacity - Core               | California Department of For                     | restry and Fire Protection |                    |                     | 24-DG-111          | 11111111   |                  | View           |           |
|   | 2023                         | State Fire Capacity - Core               | LANDSCAPE RESILIE                                | NCY                        |                    |                     | 23-DG-111          | 11111111   |                  | View           |           |
|   | 2024                         | Western Wildland Urban Interface Grant   | 3                                                | DULE                       |                    |                     | 24-DG-111          | 11111111   |                  | View           |           |
|   | 2023                         | Western Wildland Urban Interface Grant   | California Department of                         | Planned Accor              | nplishments        |                     | 23-DG-111          | 11111111   |                  | View           |           |
|   |                              |                                          | Forestry and Fire Protection                     |                            |                    |                     | _                  |            |                  |                |           |
|   |                              |                                          | State Fire Capacity - Core<br>Funding Year: 2024 |                            |                    |                     |                    |            |                  |                |           |
|   |                              |                                          | Award ID: 24-DG-11111111111                      | Planned Acc                | omplishments for H | lazardous Fuels Tre | atm                |            |                  |                |           |
|   |                              |                                          |                                                  |                            |                    |                     |                    | Rows per p | oage: 20 👻 1–7 ( | of 7 < >       |           |
|   |                              |                                          | Details                                          |                            |                    |                     |                    |            |                  |                |           |
|   |                              |                                          | Planned Accomplishments                          |                            |                    |                     |                    |            |                  |                |           |
|   |                              |                                          |                                                  |                            |                    |                     |                    |            |                  |                |           |

## View the Grant Profile Page (Continued)

- 4. To view planned accomplishments for Hazardous Fuels Treatments that were already entered in **2024 or later** in the Cross Program Accomplishments Reporting Module, select "**HERE**" as shown in the picture below
- 5. The Grant Profile page will open with the Cross Program ARM in a separate tab

Note: Any grants set up in the Cross Program Module populate the details of the grant into the Landscape ARM, then the fuels treatment details you report will feed back into the Cross Program ARM. Go <u>here</u> to learn more about how the Cross Program ARM, Landscape ARM, and NFT interact.

6

6. If there were any accomplishments entered for previous reporting periods, you could see the details for them by selecting that report under "Accomplishments"

| LANDSCAPE RESILIENCY HC                                                        |                                                                                 | НОМЕ         | DASHBOARD         | REPORTING         | REPORTING GUIDANCE            | SUPPORT              | vاعدیہ<br>California GrantManager 🔺 |
|--------------------------------------------------------------------------------|---------------------------------------------------------------------------------|--------------|-------------------|-------------------|-------------------------------|----------------------|-------------------------------------|
| California Department of<br>Forestry and Fire Protection                       | Planned Accomplishments                                                         |              |                   |                   |                               |                      | Back to Reporting                   |
| State Fire Capacity - Core<br>Funding Year: 2024<br>Award ID: 24-DG-1111111111 | Planned Accomplishments for Hazardous Fuels Treatments can be viewed HERE in th | e Cross Prog | gram Accomplishme | ents Reporting Mo | dule. (Note: your account mu: | st be authorized for | r this module to view content).     |
| Details                                                                        |                                                                                 |              |                   |                   |                               |                      |                                     |
| Planned Accomplishments                                                        |                                                                                 |              |                   |                   |                               |                      |                                     |
| Accomplishments                                                                |                                                                                 |              |                   |                   |                               |                      |                                     |
| No Accomplishments Reported                                                    |                                                                                 |              |                   |                   |                               |                      |                                     |
| Actions                                                                        |                                                                                 |              |                   |                   |                               |                      |                                     |
| + Add Accomplishments                                                          |                                                                                 |              |                   |                   |                               |                      |                                     |

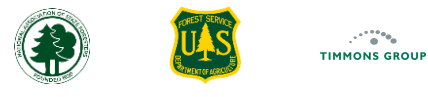

#### Add Accomplishments

From the Grant Profile page, you can update acres and spending throughout the reporting period or enter everything at the end of the reporting period. You can pick either the past reporting period or begin reporting on accomplishments for the current reporting period

1. Select "+Add Accomplishments"

2. From the "Reporting Period" drop down, select the reporting period. In this example it is an annual reporting period; the Landscape ARM will automatically suggest the correct reporting period for the chosen grant. Reference additional details on reporting periods here

| 3. Select "Continue"                                     |                                                                                  |                                                                             |  |  |  |
|----------------------------------------------------------|----------------------------------------------------------------------------------|-----------------------------------------------------------------------------|--|--|--|
| ACCOMPLISHMENTS REPORTING                                | Select a Reporting Period Select the reporting period you want to review and add |                                                                             |  |  |  |
| California Department of<br>Forestry and Fire Protection | Planned Accomplishments                                                          | accomplishments for. *Reporting Period                                      |  |  |  |
| State Fire Capacity - Core<br>Funding Year: 2024         |                                                                                  | 2024 ×                                                                      |  |  |  |
| Award ID: 24-DG-11111111111                              | Planned Accomplishments for Hazardous Fuels Treatments can be viewed HER         | 2025                                                                        |  |  |  |
| Details                                                  |                                                                                  | Select a Reporting Period                                                   |  |  |  |
| Planned Accomplishments                                  |                                                                                  | Select the reporting period you want to review and add accomplishments for. |  |  |  |
| Accomplishments                                          |                                                                                  | *Reporting Period                                                           |  |  |  |
| No Accomplishments Reported                              |                                                                                  | 2024                                                                        |  |  |  |
| Actions                                                  |                                                                                  | Cancel                                                                      |  |  |  |
| + Add Accomplishments                                    |                                                                                  |                                                                             |  |  |  |

#### About Mapped Hazardous Fuels Reduction Treatments

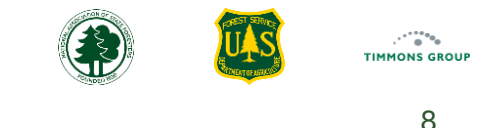

When mapped treatments are found in NFT with the same federal funding program and funding year as the grant you're working with, their acreage and costs are automatically aggregated and added to this report.

Note: If you don't see any points on the map, please go here to learn more about what you can do to fix this; it means one of the following:

- · Your state agency doesn't feed data into NFT
- Your state NFT Contributor contact has not met with the NFT team to set up or update your state's data crosswalk
- Your state's NFT data didn't have any treatments funded by this grant within the reporting period and/or were missing one or more of the minimum required details that enable automatic aggregation
- 1. In the top left, you will see the status of the report, in this case draft, as well as the organization, the grant, and the reporting period
- 2. Read the "About Mapped Hazardous Fuels Reduction Treatments", which explains how these treatments get aggregated from NFT

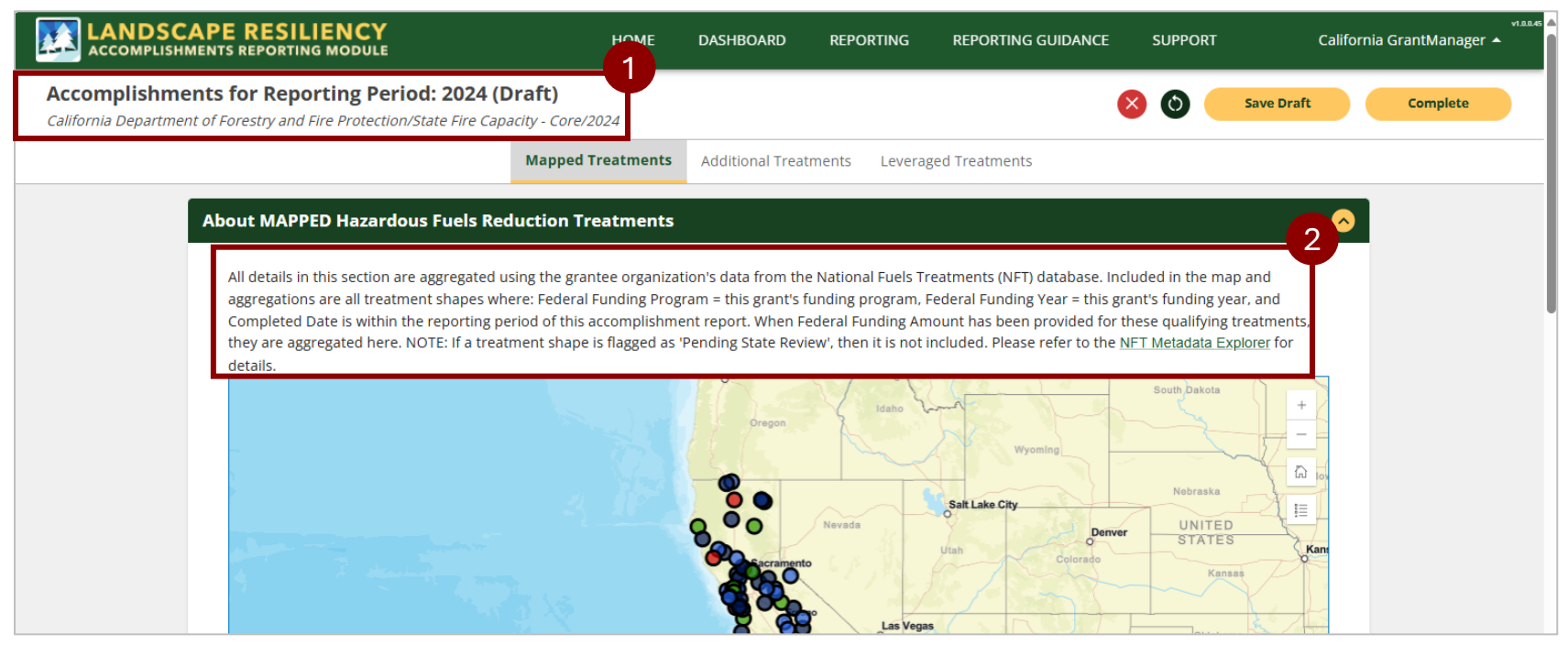

#### About Mapped Hazardous Fuels Reduction Treatments (Continued)

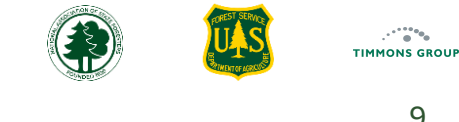

#### 3. Select the chevron to collapse or expand the sections on the page

- 4. Select a point on the map to view the details of the treatment that was imported from NFT
- 5. Select the Zoom In or Zoom Out icon as needed
- 6. Select the Home icon to go back to the default map view
- 7. Select the Legend icon to see what the different colored points represent

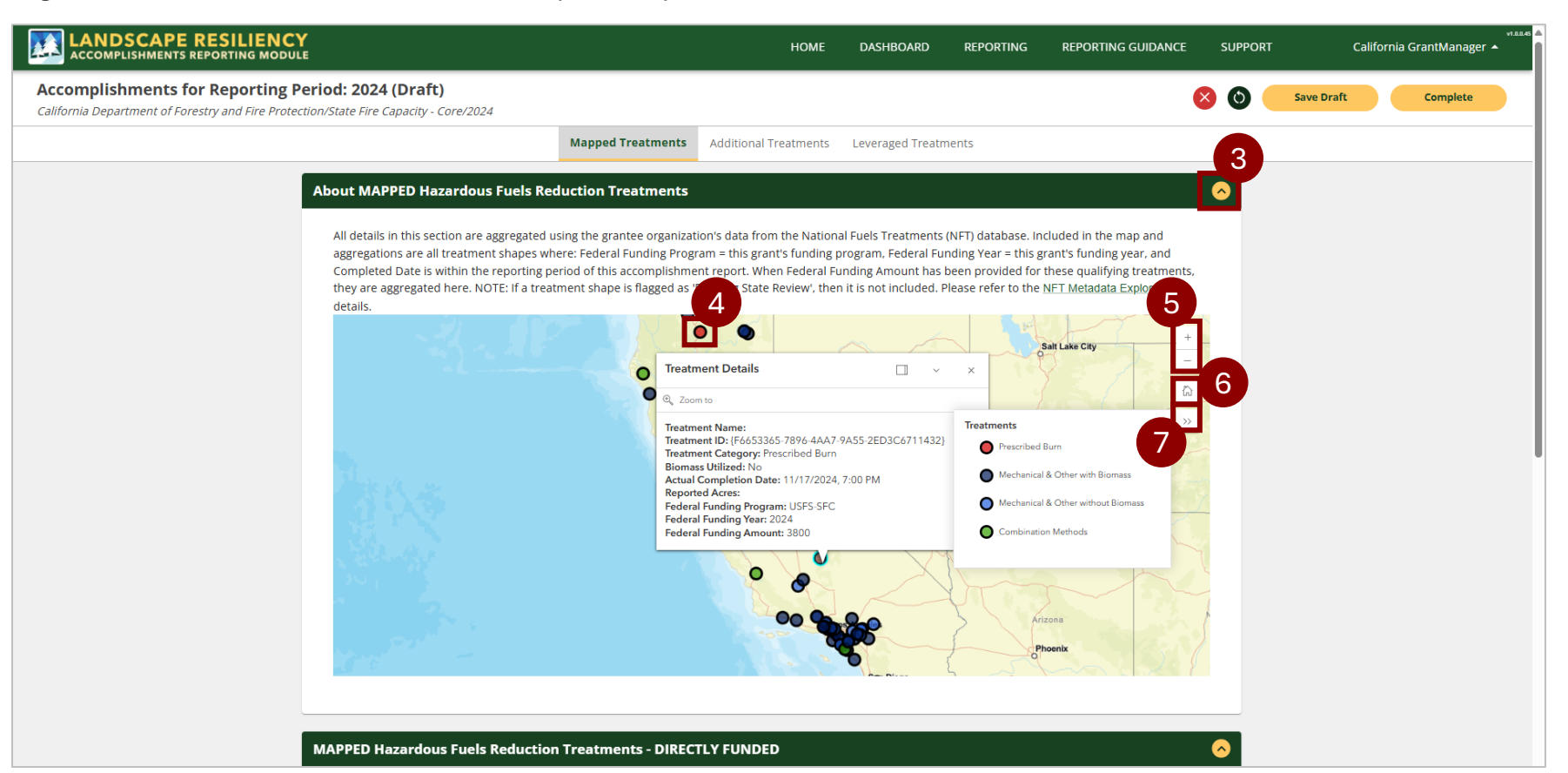

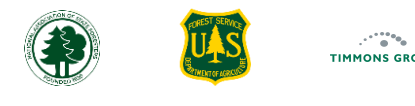

### Mapped Hazardous Fuels Reduction Treatments - Directly Funded

Directly Funded applies to any treatments whose implementation costs are directly charged to the grant. The Directly Funded section is located below the map, and if they were available within the NFT database, it will list the acreage and the total direct costs of the following:

- 1. Prescribed Fire Treatments (Mapped)
- 2. Mechanical & Other non-Fire Method Treatments WITH biomass utilization (Mapped)
- 3. Mechanical & Other non-Fire Method Treatments WITHOUT biomass utilization (Mapped)
- 4. Combination of Methods Treatments (Mapped) this category has been created to capture when you use combination of methods to reduce hazardous fuels where each activity is performed on the entirety of the treatment area (e.g., site prep and/or manual treatment followed by burning activity for the whole mapped area). This prevents doubling the count of those acres. These count as one treatment because they worked in combination to achieve the change

**Important**: You should review the map, the acres, and the direct costs for any errors or omissions. If you think anything is incorrect or missing, you will need to address this with your agency staff that manages mapped treatments. Please go <u>here</u> for additional information.

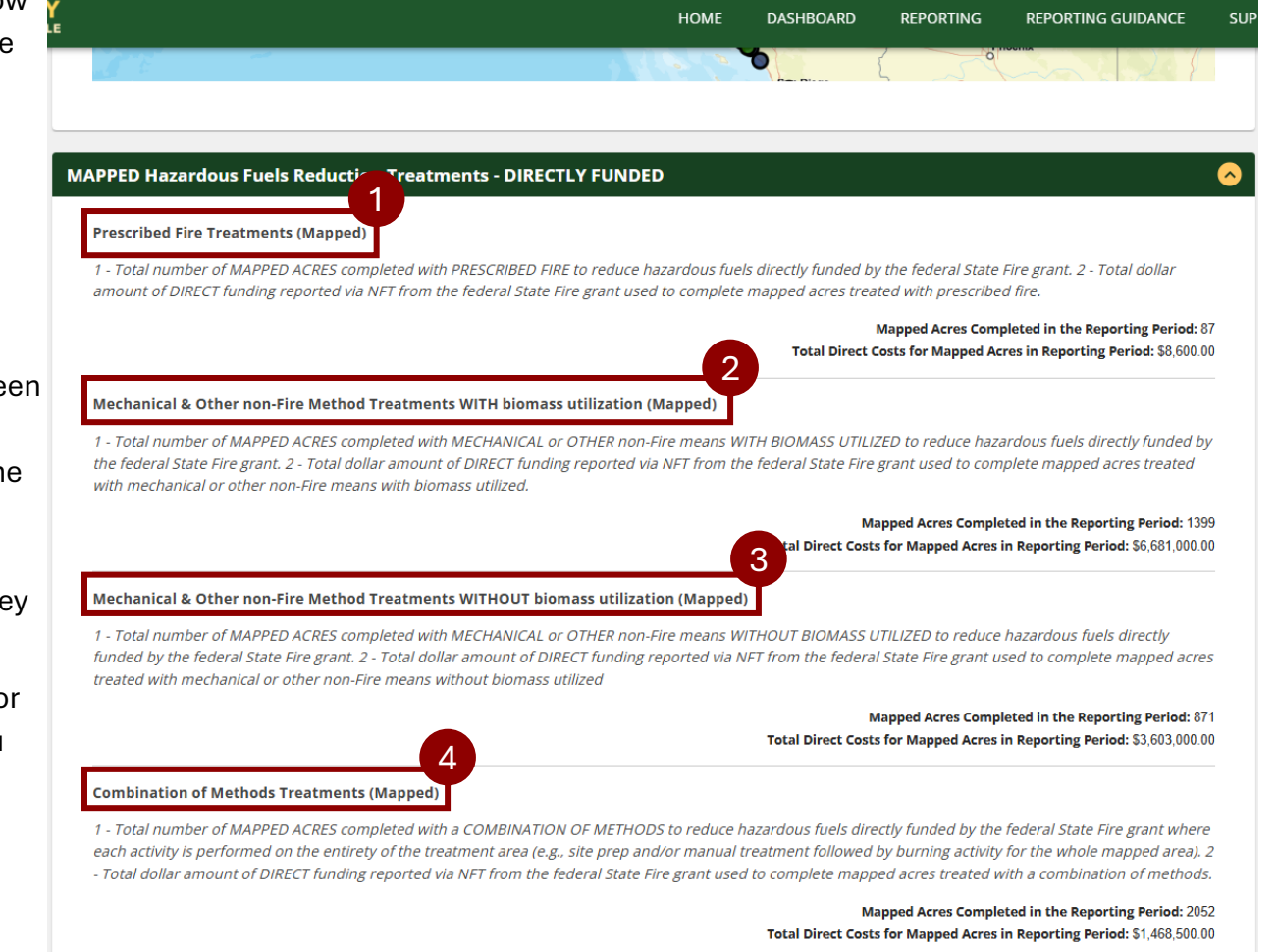

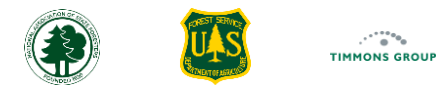

#### **Additional Treatments**

Please read the business rules for each entry before entering anything. All directly funded costs not already reported with the Mapped treatments on the previous tab should be reported on this page in the appropriate category. Reporting on this page is for:

- Reporting treatment acres and expenditures for **directly funded acres** completed within the reporting period whose boundaries were either **not mapped or not shared** with the National Fuels Treatments database **or**
- Reporting treatment acres that were mapped and shared with the National Fuels Treatments database but **lacked needed attributes** for the Landscape ARM to aggregate by grant and reporting period.
- 1. Select the "Additional Treatments" Tab
- 2. For "Prescribed Fire Treatments (Additional)", enter the "Additional Acres Completed in the Reporting Period" and the "Additional Total Direct Costs in Reporting Period"

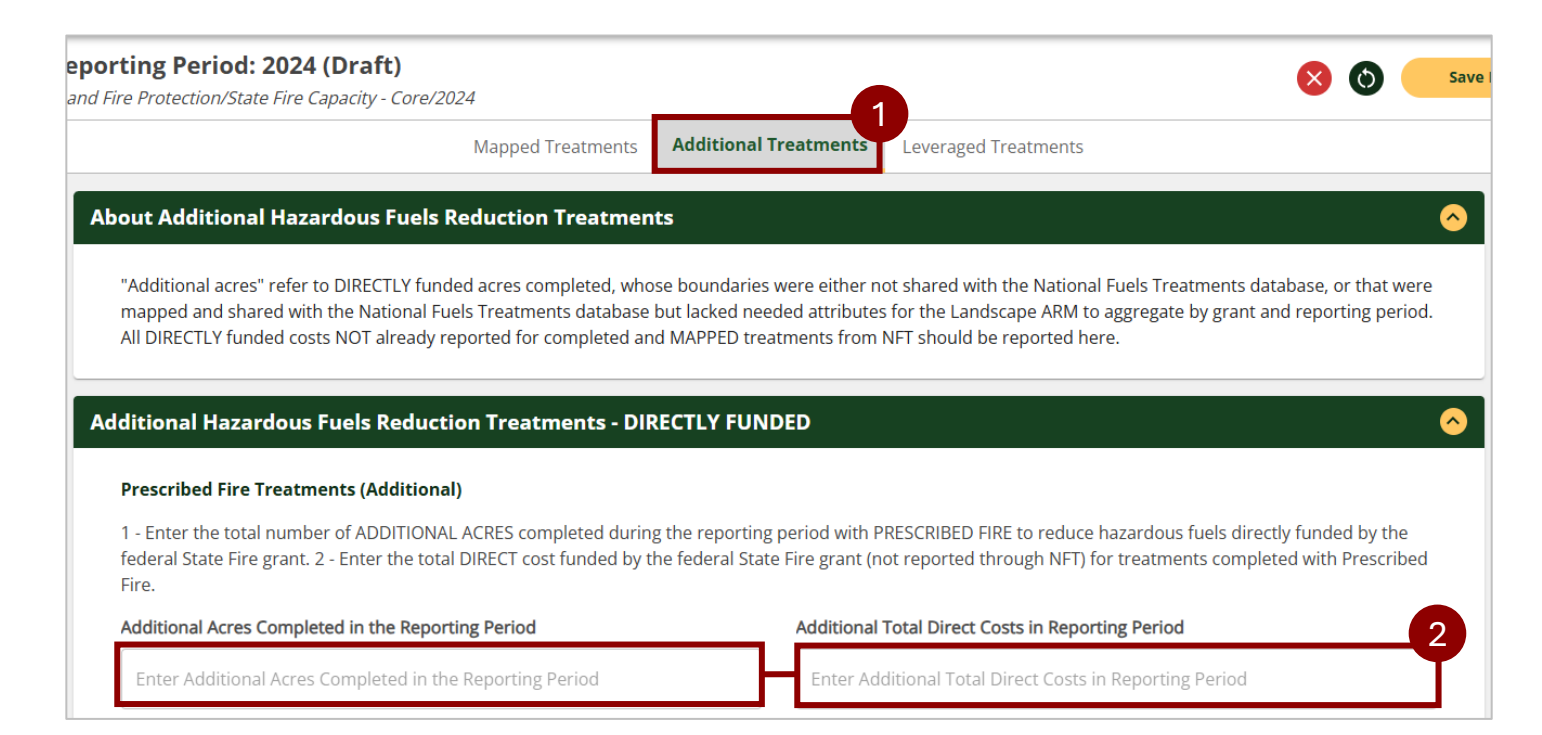

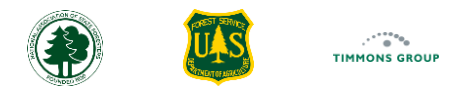

#### Additional Treatments (Continued)

- 3. Below "Mechanical & Other non-Fire Method Treatments WITH biomass utilization (Additional)", enter the "Additional Acres Completed in the Reporting Period" and enter the "Additional Total Direct Costs in Reporting Period"
- 4. Below "Mechanical & Other non-Fire Method Treatments WITHOUT biomass utilization (Additional)", enter the "Additional Acres Completed in the Reporting Period" and enter the "Additional Total Direct Costs in Reporting Period"
- 5. Below "Combination of Methods Treatment (Additional)", enter the "Additional Acres Completed in the Reporting Period" and enter the "Additional Total Direct Costs in Reporting Period"

| Mechanical & Other non-Fire Method Treatments WITH biomass utiliz                                                                                                    |                                                                                                    |
|----------------------------------------------------------------------------------------------------|----------------------------------------------------------------------------------------------------|
| Meenanical & other non-rice meenoa ricatinents with biolitass atim                                                                                                    | zation (Additional)                                                                                                    |
| 1 - Enter the total number of ADDITIONAL ACRES completed during the repreduce hazardous fuels directly funded by the federal State Fire grant. 2 - NFT) for treatments completed with Mechanical or Other non-Fire means                                                                                                    | porting period with MECHANICAL or OTHER non-Fire means WITH biomass utilized to<br>Enter the total DIRECT cost funded by the federal State Fire grant (not reported through<br>with biomass utilized.                                                                                                    |
| Additional Acres Completed in the Reporting Period                                                                                                    | Additional Total Direct Costs in Reporting Period                                                                                                    |
| Enter Additional Acres Completed in the Reporting Period                                                                                                    | Enter Additional Total Direct Costs in Reporting Period                                                                                                    |
| Mechanical & Other non-Fire Method Treatments WITHOUT biomass                                                                                                    | utilization (Additional)                                                                                                    |
| 1 - Enter the total number of ADDITIONAL ACRES completed during the re-<br>reduce hazardous fuels directly funded by the federal State Fire grant. 2 -<br>NFT) for treatments completed with Mechanical or Other non-Fire means                                                                                                    | porting period with MECHANICAL or OTHER non-Fire means WITHOUT biomass utilized to<br>Enter the total DIRECT cost funded by the federal State Fire grant (not reported through<br>without biomass utilized.                                                                                                    |
| Additional Acres Completed in the Reporting Period                                                                                                    | Additional Total Direct Costs in Reporting Period                                                                                                    |
|                                                                                                    |                                                                                                    |
| Enter Additional Acres Completed in the Reporting Period                                                                                                    | Enter Additional Total Direct Costs in Reporting Period                                                                                                    |
| Enter Additional Acres Completed in the Reporting Period                                                                                                    | Enter Additional Total Direct Costs in Reporting Period                                                                                                    |
| Enter Additional Acres Completed in the Reporting Period Combination of Methods Treatments (Additional) 1 - Total number of ADDITIONAL ACRES completed with a COMBINATION of where each activity is performed on the entirety of the treatment area (e.g area). 2 - Enter the total DIRECT cost funded by the federal State Fire grant                                                     | OF METHODS to reduce hazardous fuels directly funded by the federal State Fire grant<br>g., site prep and/or manual treatment followed by burning activity for the whole mapped<br>t (not reported through NFT) for treatments completed with a combination of methods.                                                      |
| Enter Additional Acres Completed in the Reporting Period Combination of Methods Treatments (Additional) 1 - Total number of ADDITIONAL ACRES completed with a COMBINATION of where each activity is performed on the entirety of the treatment area (e.g. area). 2 - Enter the total DIRECT cost funded by the federal State Fire grant Additional Acres Completed in the Reporting Period | OF METHODS to reduce hazardous fuels directly funded by the federal State Fire grant<br>g., site prep and/or manual treatment followed by burning activity for the whole mapped<br>t (not reported through NFT) for treatments completed with a combination of methods.<br>Additional Total Direct Costs in Reporting Period |

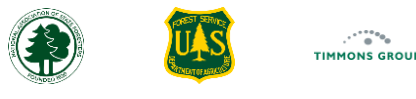

#### Leveraged Treatments

acres

The third tab is for reporting Leveraged Treatments. The four categories are repeated, but this tab doesn't include any inputs for cost and focuses only on leveraged acres. Leveraged acres refer to acres treated on non-federal lands where the federal State Fire grant funding made treatment possible (e.g., State Fire Funds are used to pay for position(s) that enabled treatment of acres, even when the grant did not pay for the treatment directly.) The "**About Leveraged Hazardous Fuels reduction Treatments**" section and the <u>Reporting Guidance</u> page describe the full description of qualifying ways acres can be leveraged.

Note: Acres should only be recorded in one grant report, preferably on the grant that provides the most leverage, to prevent duplicating the reporting of acres.

1. Below "Prescribed Fire Treatments (Leveraged), select the "Leveraged Acres Completed in the Reporting Period" field and enter the total leveraged

| <b>LANDSCAPE RESILIENCY</b><br>ACCOMPLISHMENTS REPORTING MODULE                                                                                                    | HOME                                                                                                    | DASHBOARD                                                                                                    | REPORTING                                                                                                    | REPORTING GUIDANCE                                                                                                    | SUPPORT                                                                                                    | California Gi                                                                                                    | vi.oo<br>rantManager 🔺 |
|----------------------------------------------------------------------------------------------------|----------------------------------------------------------------------------------------------------|----------------------------------------------------------------------------------------------------|----------------------------------------------------------------------------------------------------|----------------------------------------------------------------------------------------------------|----------------------------------------------------------------------------------------------------|----------------------------------------------------------------------------------------------------|------------------------|
| Accomplishments for Reporting Perio<br>California Department of Forestry and Fire Protection/S                                                                                                    | <b>d: 2024 (Dr</b><br>State Fire Capac                                                                                                | <b>raft)</b><br>ity - Core/2024                                                                                                    |                                                                                                    | •                                                                                                    | 8 🕲 🧲                                                                                                    | Save Draft                                                                                                    | Complete               |
|                                                                                                    | Mapped Tre                                                                                                    | eatments Addit                                                                                                    | tional Treatments                                                                                                    | Leveraged Treatments                                                                                                    |                                                                                                    |                                                                                                    |                        |
| About Leveraged Hazardous Fuels                                                                                                    | Reduction T                                                                                                    | reatments                                                                                                    |                                                                                                    |                                                                                                    |                                                                                                    |                                                                                                    | ○                      |
| "Leveraged" acres refers to acres treate<br>(e.g., SF funds are used to pay for positi<br>funds / in kind services to treat acres; SI<br>purchase, modify, maintain equipment<br>to treat acres; SF funds dispatch, fuels a<br>any type are used to treat acres). In case<br>the acres should only be recorded in on | d to reduce haz<br>on(s) that enable<br>funds used for<br>used to treat ac<br>nd/or weather r<br>es where multip<br>e grant report, p | ardous fuels, on no<br>ed treatment of ac<br>r training personne<br>cres; SF funds used<br>monitoring equipm<br>le grants leveraged<br>preferably on the g | on-federal lands on<br>res even when grar<br>el planning, implem-<br>to purchase mater<br>nent, systems, or st<br>d the same acres (e<br>grant that provided | y, where the federal State Fir<br>at did not pay for the treatme<br>enting, and/or supporting/dis<br>als / supplies (i.e. tools, PPE, a<br>affing essential to treatment of<br>g. equipment purchased with<br>the most leverage. This is to a | e grant funding r<br>nt directly; SF fur<br>patching the trea<br>radios, water har<br>operations; SF gra<br>o grant X and trai<br>avoid the duplica | made treatment possibl<br>nds combined with othe<br>atment; SF funds used to<br>ndling equipment) used<br>ant matching funds of<br>ining funded by grant Y),<br>ate reporting of acres. | e<br>rr<br>o           |
| Hazardous Fuels Reduction Treath                                                                                                    | nents - LEVER                                                                                                    | RAGED                                                                                                    |                                                                                                    |                                                                                                    |                                                                                                    |                                                                                                    | $\diamond$             |
| Prescribed Fire Treatments (Leverage                                                                                                    | ed)                                                                                                    |                                                                                                    |                                                                                                    |                                                                                                    |                                                                                                    |                                                                                                    |                        |
| Enter the total number of LEVERAGED A federal State Fire grant.                                                                                                    | CRES completed                                                                                                    | d during the report                                                                                                    | ting period with PRI                                                                                                    | SCRIBED FIRE to reduce haza                                                                                                    | rdous fuels direo                                                                                                    | ctly funded by the                                                                                                    |                        |
| Leveraged Acres Completed in the Repo                                                                                                    | orting Period                                                                                                    |                                                                                                    | _                                                                                                    |                                                                                                    |                                                                                                    |                                                                                                    |                        |
| Enter Leveraged Acres Completed in t                                                                                                    | he Reporting Pe                                                                                                    | eriod                                                                                                    |                                                                                                    |                                                                                                    |                                                                                                    |                                                                                                    |                        |

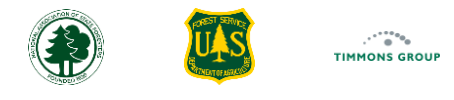

#### Leveraged Treatments (Continued)

- 2. Below "Mechanical & Other non-Fire Method Treatments WITH biomass utilization (Leveraged)" select the "Leveraged Acres Completed in the Reporting Period" field and enter the leveraged acres
- 3. Below "Mechanical & Other non-Fire Method Treatments WITHOUT biomass utilization (Leveraged)", select the "Leveraged Acres Completed in the Reporting Period" field and enter the leveraged acres
- 4. Below "Combination of Methods Treatments (Leveraged)", select the "Leveraged Acres Completed in the Reporting Period" field and enter the leveraged acres

| Mechanical & Other non-Fire Method Treatments WITH biomass utilization (Leveraged)                                                                                                    |
|----------------------------------------------------------------------------------------------------|
| Enter the total number of LEVERAGED ACRES completed during the reporting period with MECHANICAL or OTHER non-Fire means WITH biomass utilized to reduce hazardous fuels directly funded by the federal State Fire grant.    |
| Leveraged Acres Completed in the Reporting Period                                                                                                    |
| Enter Leveraged Acres Completed in the Reporting Period                                                                                                    |
| Mechanical & Other non-Fire Method Treatments WITHOUT biomass utilization (Leveraged)                                                                                                    |
| Enter the total number of LEVERAGED ACRES completed during the reporting period with MECHANICAL or OTHER non-Fire means WITHOUT biomass utilized to reduce hazardous fuels directly funded by the federal State Fire grant. |
| Leveraged Acres Completed in the Reporting Period                                                                                                    |
| Enter Leveraged Acres Completed in the Reporting Period                                                                                                    |
| Combination of Methods Treatments (Leveraged)                                                                                                    |
| Enter the total number of LEVERAGED ACRES completed during the reporting period with a COMBINATION OF METHODS to reduce hazardous fuels directly funded by the federal State Fire grant.                                    |
| Leveraged Acres Completed in the Reporting Period                                                                                                    |
| Enter Leveraged Acres Completed in the Reporting Period                                                                                                    |

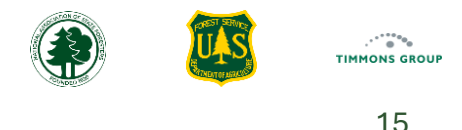

#### Close, Reset, Save, or Complete

At the top right of the Landscape ARM, you can close, reset, save or complete your report.

- 1. Select the red x icon to close a report and be taken to the Grant Profile Page; be sure to select "Save Draft" before closing a report if changes were made
- 2. Select the reset icon to clear your entries; any entries populated from NFT will still appear in the Mapped Treatments section of the report
- 3. Select "Save Draft" to save the report and come back to it later
  - a) You can select "Reporting" to go back to the list of grants
- 4. Select "Complete" when you are ready to complete your report
  - a) Select "**Yes**" to confirm you are ready to complete your report; read the message, which mentions that a status of complete indicates that the details are ready to be included in the Performance Report in the Cross Program ARM. You will be taken back to the Grant Profile Page once you complete the report

**Note**: The Performance Reports in the Cross Program module cannot be marked as completed unless the Accomplishments Report in the Landscape ARM are also marked as "**Complete**".

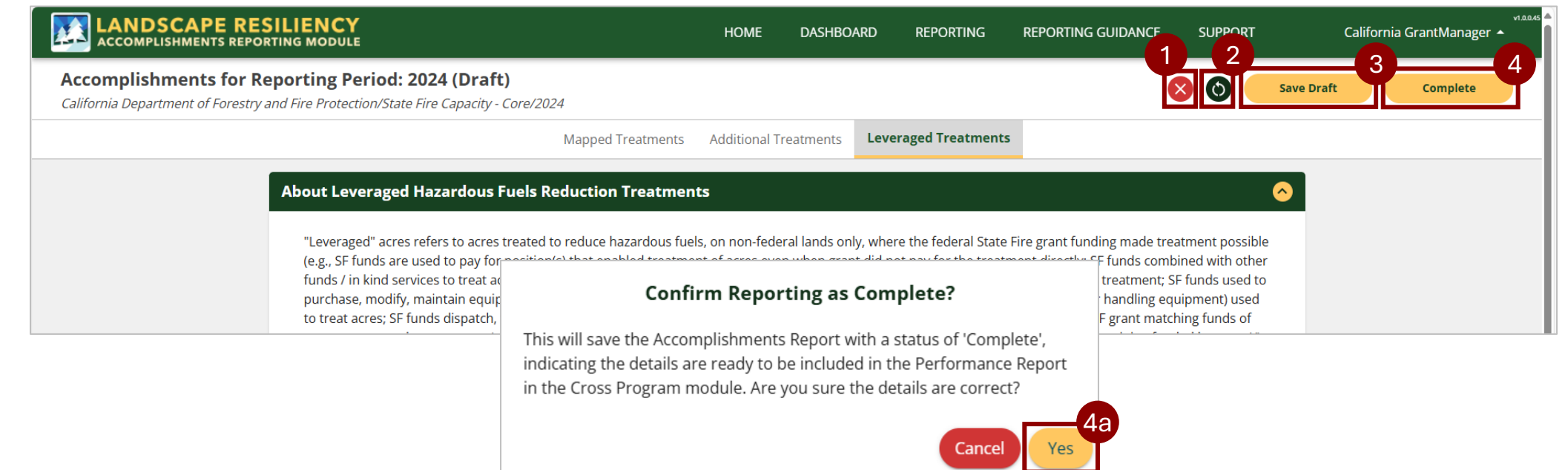

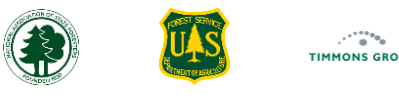

### **Editing Accomplishments for a Report**

As long as the report isn't locked, which we will talk about shortly <u>here</u>, you can work on a report once it is saved or even after completing the report. However, when you select the "**Complete**" button, the Landscape ARM takes a snapshot of the mapped acres and costs being fed to the report by NFT, so any changes made in your agency's NFT data feed will not be reflected. If you do need these changes to be pulled into the report, you will have to edit the report, save it as a draft, review the updated mapped aggregates, and select "**Complete**" again.

- 1. From the "Reporting" page, select "View" next to the report you wish to edit
- 2. Below "Accomplishments", select the report you wish to edit
- 3. Select "Edit Accomplishment"

| LANDSCAPE<br>ACCOMPLISHMENTS F                                            | RESILIENCY<br>REPORTING MODULE |                      |                             | HOME                       | DASHBOARD        | REPORTING   | REPORTING GUIDANCE | SUPPORT          | California GrantMana |
|---------------------------------------------------------------------------|--------------------------------|----------------------|-----------------------------|----------------------------|------------------|-------------|--------------------|------------------|----------------------|
| ants                                                                      |                                |                      |                             |                            |                  |             |                    |                  |                      |
| Columns \Xi Filters                                                       | 🛃 Export                       |                      |                             |                            |                  |             |                    |                  | <b>Q</b> Search      |
| ding Year                                                                 | Funding Program                |                      | Organization                |                            |                  |             | Award ID           | )                | Actions              |
| 4                                                                         | BIL State Fire Assista         | nce                  | California Department of Fo | restry and Fire Protection |                  |             | 24-DG-11           | 111111111        | View                 |
| 1                                                                         | BIL State Fire Assista         | nce                  | California Department of Fo | restry and Fire Protection |                  |             | 22-DG-11           | 111111111        | View                 |
|                                                                           | Joint Chiefs Landsca           | pe Restoration Grant | California Department of Fo | restry and Fire Protection |                  |             | 24-DG-11           | 111111111        | View                 |
|                                                                           | State Fire Capacity -          | Core                 | California Department of Fo | restry and Fire Protection |                  |             | 24-DG-1            |                  | View                 |
| California Depart<br>Forestry and Fire                                    | tment of<br>Protection         | Accomplishments R    | eport 2024 (Completed)      | 0                          |                  |             |                    |                  | Edit Accomplishment  |
| State Fire Capacity - Col<br>Funding Year: 2024<br>Award ID: 24-DG-111111 | re<br>111111                   | Summary              |                             |                            |                  |             |                    |                  | 6                    |
| Details \$1*                                                              |                                | \$11,76              | 3,200.00 4418               |                            |                  | ss (Diract) |                    | 5                | stres (Lovoraged)    |
|                                                                           | aanto                          | Total Direct Co      | st in reporting renou       |                            | a completed Acre | is (Direct) |                    | otal completed A | (Leveraged)          |
| Planned Accomplishm                                                       | ients                          |                      |                             |                            |                  |             |                    |                  |                      |

# Editing Accomplishments for a Report (Continued)

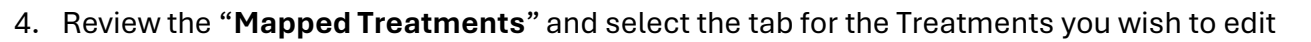

- 5. Select "Save Draft"
- 6. Select "**Yes**" to indicate you want to revert the accomplishment report from Complete to Draft, which could impact the Performance Report in the Cross Program ARM, if it has been started

17

- 7. Select "Complete"
- 8. Select "Yes" to indicate the details are ready to be included in the Performance Report in the Cross Program Module

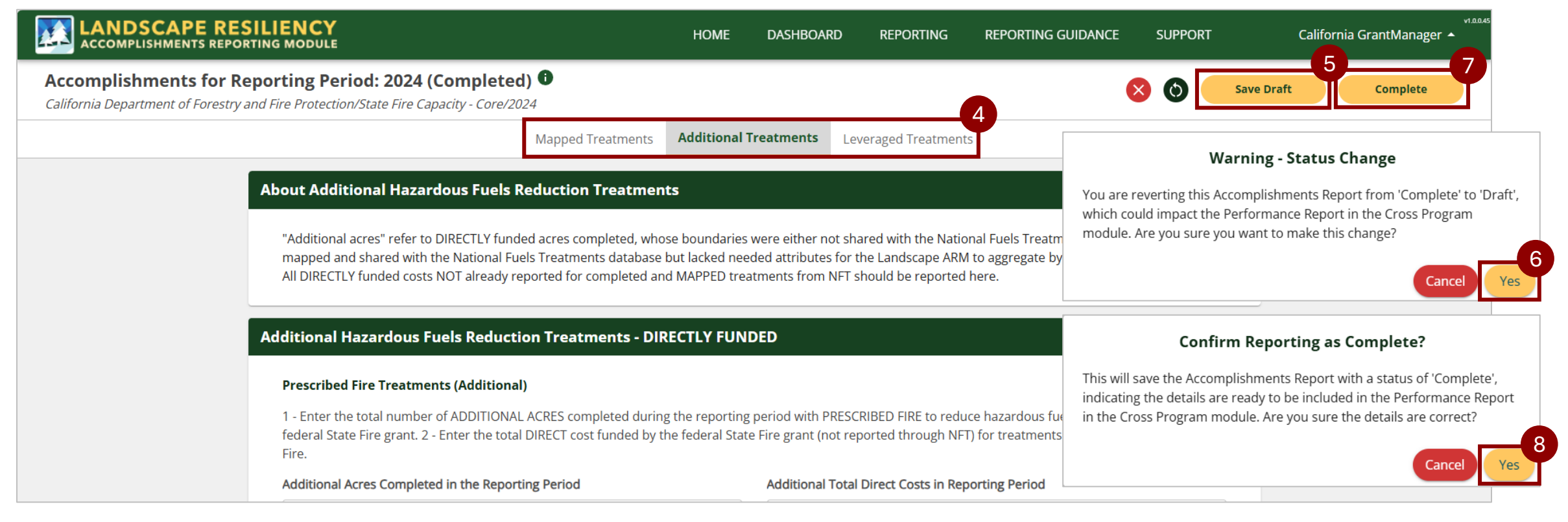

18

### Locked Editing for a Report

The details from each Accomplishments Report in Landscape ARM will be automatically pulled into corresponding Performance Reports in the Cross Program ARM.

- 1. If the corresponding Performance Report in the Cross Program ARM is marked as "**Complete**", then editing of the Landscape ARM report will be "**Locked**"
- 2. If corrections need to be made to the Landscape ARM accomplishments, then an authorized user must return the Cross Program ARM Performance Report back to the "**Draft**" status

**Note**: If no accomplishments report was started in the Landscape ARM and the Performance Report in the Cross Program ARM is marked as "**Complete**", then you will not be able to create an accomplishments report for that reporting period in the Landscape ARM until the Cross Program Performance Report is returned to Draft status.

| LANDSCAPE RESILIENCY                                                                                                |                                                          | HOME                                                                          | DASHBOARD                                                                                      | REPORTING                               | REPORTING GUIDANCE                                                                               | SUPPORT                                       | vi.2.11.5<br>OH GrantManager 🔺                                                        |
|----------------------------------------------------------------------------------------------------|----------------------------------------------------------|-------------------------------------------------------------------------------|------------------------------------------------------------------------------------------------|-----------------------------------------|--------------------------------------------------------------------------------------------------|-----------------------------------------------|---------------------------------------------------------------------------------------|
| Ohio Department of Natural                                                                                          | Accomplishments Report Q3 2024 (Compl                    | leted) 🖲 (Locked                                                              | l) 6                                                                                           |                                         |                                                                                                  |                                               | Edit Accomplishment                                                                   |
| Resources - Division of Forestry<br>IIJA State Fire Assistance<br>Funding Year: 2022<br>Award ID: 11-DG-11111112022 | Summary                                                  | This Accomplishm<br>from editing beca<br>a Completed Perf<br>Cross Program AF | ients Report is locke<br>use its details are pa<br>ormance Report in t<br>M. To unlock editing |                                         |                                                                                                  | <u> </u>                                      |                                                                                       |
| Details                                                                                                    | <b>\$400.00</b><br>Total Direct Cost in Reporting Period | report in the Cros<br>reverted to Draft                                       | s Program ARM mus<br>status.<br>4<br>Total Complete                                            | ed Acres (Direct)                       |                                                                                                  | <b>40</b><br>Total Completed A                | <b>O</b><br>cres (Leveraged)                                                          |
| Planned Accomplishments                                                                                             | Accomplishments                                          |                                                                               | _                                                                                              | _                                       |                                                                                                  | _                                             | 0                                                                                     |
| Accomplishments Q3 2024 Report (Completed)                                                                          |                                                          | Mapped Treatmen                                                               | ts Additional 1                                                                                | Freatments Lev                          | veraged Treatments                                                                               |                                               |                                                                                       |
| Actions                                                                                                    |                                                          |                                                                               |                                                                                                | All details in this<br>Fuels Treatments | section are aggregated using<br>s (NFT) database. Included in t<br>ederal Funding Program = this | the grantee organizat<br>the map and aggregat | ion's data from the National<br>ions are all treatment<br>ram. Federal Funding Year = |

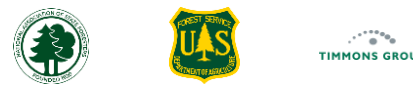

#### Using the Grant Grid Columns

- 1. From the "Reporting" page, the first column shows the "Funding Year"
- 2. The next column is "Funding Program"
- 3. The following column is "Organization"
- 4. Next, we have the "Award ID" column, which is the Federal Award ID
- 5. The last column is the "Action" column; when you select "View" from this column, you will be taken to the Grant Profile page

|                    | APE RESILIENCY<br>ENTS REPORTING MODULE | IE DASHBOARD         | REPORTING             | REPORTING GUIDANCE | SUPPORT        | California Gr | antManager 🔺 |
|--------------------|-----------------------------------------|----------------------|-----------------------|--------------------|----------------|---------------|--------------|
| Grants             |                                         |                      |                       |                    |                |               |              |
| III Columns \Xi Fi | lters 🛃 Export                          | 3                    |                       |                    |                | Q Search      | 5            |
| Funding Year       | Funding Program                         | Organization         |                       |                    | Award ID       | 4   Ac        | tions        |
| 2024               | IIJA State Fire Assistance              | California Departmen | t of Forestry and Fir | e Protection       | 24-DG-11111111 | 1111          | View         |
| 2022               | IIJA State Fire Assistance              | California Departmen | t of Forestry and Fir | e Protection       | 22-DG-11111111 | 1111          | View         |
| 2024               | Joint Chiefs Landscape Restoration G    | California Departmen | t of Forestry and Fir | e Protection       | 24-DG-11111111 | 1111          | View         |
| 2024               | State Fire Capacity - Core              | California Departmen | t of Forestry and Fir | e Protection       | 24-DG-11111111 | 1111          | View         |
| 2023               | State Fire Capacity - Core              | California Departmen | t of Forestry and Fir | e Protection       | 23-DG-11111111 | 1111          | View         |
| 2024               | Western Wildland Urban Interface Gr     | California Departmen | t of Forestry and Fir | e Protection       | 24-DG-11111111 | 1111          | View         |
| 2023               | Western Wildland Urban Interface Gr     | California Departmen | t of Forestry and Fir | e Protection       | 23-DG-1111111  | 1111          | View         |

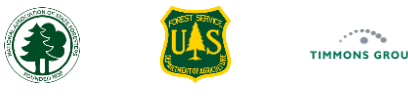

#### Using the Grant Grid Columns (Continued)

- 6. Select "Columns" to only see specific columns you care about
- 7. Select the toggle to hide or show a column
- 8. Select "HIDE ALL" to hide all columns, allowing you to quickly select one or two to focus on
- 9. Select "SHOW ALL" to show all columns

|                         | PE RESILIENCY<br>ENTS REPORTING MODULE | HOME DASHBOARD             | REPORTING REPORTING GUIDANCE    | SUPPORT           | California GrantManager 🔺 |
|-------------------------|----------------------------------------|----------------------------|---------------------------------|-------------------|---------------------------|
| Grants                  |                                        |                            |                                 |                   |                           |
| 6<br>III Columns = Filt | ters 🛃 Export                          |                            |                                 | <b>Q</b> , 5      | earch                     |
| Funding Year            | Funding Program                        | Organization               |                                 | Award ID          | Actions                   |
| Find column             | Assistance                             | California Departmen       | of Forestry and Fire Protection | 24-DG-11111111111 | View                      |
| Column title            | Assistance                             | California Departmen       | of Forestry and Fire Protection | 22-DG-11111111111 | View                      |
| Funding Year            | ndscape Restorat                       | ion G California Departmen | of Forestry and Fire Protection | 24-DG-11111111111 | View                      |
| Funding Program         | m<br>acity - Core                      | California Departmen       | of Forestry and Fire Protection | 24-DG-11111111111 | View                      |
| Award ID                | acity - Core                           | California Departmen       | of Forestry and Fire Protection | 23-DG-11111111111 | View                      |
| Actions                 | nd Urban Interfa                       | ce Gr California Departmen | of Forestry and Fire Protection | 24-DG-11111111111 | View                      |
| Hide all                | Show all rand Urban Interfa            | ce Gr California Departmen | of Forestry and Fire Protection | 23-DG-11111111111 | View                      |

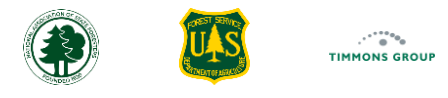

#### Using Grant Search, Sort and List Export

- 1. From the "**Reporting**" tab, select "**Export**", then "**Download as CSV**" to download the grants as a CSV; this allows you to export the details displayed in the grid
- 2. Select "Search", then type in key words to search for a specific grant
  - a) Select the "X" to exit the search
- 3. Hover over a column and select the up arrow to change the search to ascending, the down arrow to change to sort descending, or select the down arrow again to go back to the unsorted view

Note: For fields with letters, the sort will be alphabetical; for fields with numbers, the sort will be numerical.

4. Hover over a column then select the ellipses to "Sort by ASC", "Sort by DESC", or to "Filter" that specific column, or select "Hide" or "Show columns"

|                        | PE RESILIENCY                        | OME DASHBOARD        | REPORTING               | REPORTING GUIDANCE | SUPPORT  | Californi       | a GrantManager 🔺 |
|------------------------|--------------------------------------|----------------------|-------------------------|--------------------|----------|-----------------|------------------|
| Grants                 |                                      |                      |                         |                    |          |                 |                  |
| III Columns \Xi Filter | s L Export                           |                      |                         |                    |          | <b>Q</b> Search | 2                |
| Funding Year 🔨 📑       | Download as CSV                      | Organization         |                         |                    | Award ID |                 | Actions          |
| 2024                   | IIJA State Fire Assistance           | California Departmer | nt of Forestry and Fire | Protection         | 24-DG-11 | Unsort          | 4 View           |
| 2022                   | IIJA State Fire Assistance           | California Departmer | nt of Forestry and Fire | Protection         | 22-DG-11 |                 | View             |
| 2024                   | Joint Chiefs Landscape Restoration G | California Departmer | nt of Forestry and Fire | Protection         | 24-DG-11 | Sort by ASC     | View             |
| 2024                   | State Fire Capacity - Core           | California Departmer | nt of Forestry and Fire | Protection         | 24-DG-11 | Sort by DESC    | View             |
| 2023                   | State Fire Capacity - Core           | California Departmer | nt of Forestry and Fire | Protection         | 23-DG-11 | Filter          | View             |
| 2024                   | Western Wildland Urban Interface Gr  | California Departmer | nt of Forestry and Fire | Protection         | 24-DG-11 | Hide            | View             |
| 2023                   | Western Wildland Urban Interface Gr  | California Departmer | nt of Forestry and Fire | Protection         | 23-DG-11 | Show columns    | View             |
|                        |                                      |                      |                         |                    |          |                 |                  |

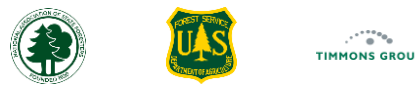

#### **Using Grant Filtering**

- 1. Select "FILTERS" to drill down to items you care about; there can only be one filter applied at a time
  - a) Select the drop down for "Columns" to filter a specific column
  - b) Select the drop down for "Operator" to change the operator
  - c) Select the field below "Value" and type in the filter value
- 2. To remove the filter, select "Filters", then select the "X"

|                              | <b>PE RESILIENCY</b><br>ENTS REPORTING MODULE | HOME           | DASHBOARD                   | REPORTING                    | REPORTING GUIDANCE | SUPPORT       | California GrantMana | ger 🔺 |
|------------------------------|-----------------------------------------------|----------------|-----------------------------|------------------------------|--------------------|---------------|----------------------|-------|
| Grants                       |                                               |                |                             |                              |                    |               |                      |       |
| III Columns \Xi Fil          | lters Export                                  |                |                             |                              |                    |               | <b>Q</b> Search      |       |
| Funding Year ↑               | Funding Program                               | Or             | rganization                 |                              |                    | Award ID      | Actions              |       |
| Columns                      | 1a Operator 1b Value 1                        | C Ca           | lifornia Departmen          | t of Forestry and Fi         | re Protection      | 22-DG-1111111 | 1111 View            |       |
| × Funding Program            | r <b>v</b> contains <b>v</b> Filter value     | Са             | lifornia Departmen          | t of Forestry and Fi         | re Protection      | 23-DG-1111111 | 1111 View            |       |
| Funding Year                 | Western Wildland Urban Inter                  | face Gr Ca     | lifornia Departmen          | t of Forestry and Fi         | re Protection      | 23-DG-1111111 | 1111 View            |       |
| <sup>2024</sup> Organization | IIJA State Fire Assistance                    | Grants         |                             |                              |                    | 24-DG-1111111 | 1111 View            |       |
| 2024Award ID                 | Joint Chiefs Landscape Restor                 | a              |                             |                              |                    | 24-DG-1111111 | 1111 View            |       |
| 2024Actions                  | State Fire Capacity - Core                    |                | 2                           |                              |                    | 24-DG-1111111 | 1111 View            |       |
| 2024                         | Western Wildland Urban Inter                  | fi 🛄 Colun     | nns \Xi Filters             | 🕁 Export                     |                    | 24-DG-1111111 | 1111 View            |       |
|                              |                                               | Funding        | Year ↑   Fi                 | unding Program               | <b>7</b>   (       |               |                      |       |
|                              |                                               | Colur<br>× Fun | mns Op<br>ding Program 👻 co | erator Value<br>ontains vore | 2                  |               |                      |       |

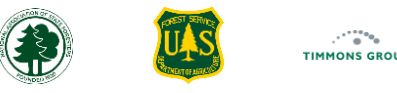

#### Changing Rows per Page and Navigating Pages

- 1. Select the arrow by the "**Rows per page:**" to change how many pages you see at once; you can choose from 10, 25, 50, or 100 rows if you have that many planned accomplishments entered
- 2. Select the arrows to go forward or back a page

Note: You will only be able to go forward or back a page if you have a greater number of grants than what is viewable on that page.

|                 | APE RESILIENCY                        | ΟΜΕ    | DASHBOARD        | REPORTING          | REPORTING GUIDANCE | SUPPORT       | California GrantManager 🛧 |
|-----------------|---------------------------------------|--------|------------------|--------------------|--------------------|---------------|---------------------------|
| Grants          |                                       |        |                  |                    |                    |               |                           |
| III Columns 束 F | ilters 🕁 Export                       |        |                  |                    |                    |               | <b>Q</b> Search           |
| Funding Year ↑  | Funding Program                       | Orga   | nization         |                    |                    | Award ID      | Actions                   |
| 2022            | IIJA State Fire Assistance            | Calif  | ornia Department | of Forestry and Fi | re Protection      | 22-DG-1111111 | 1111 View                 |
| 2023            | State Fire Capacity - Core            | Calif  | ornia Department | of Forestry and Fi | e Protection       | 23-DG-1111111 | View                      |
| 2023            | Western Wildland Urban Interface Gr.  | Calif  | ornia Department | of Forestry and Fi | e Protection       | 23-DG-1111111 | View                      |
| 2024            | IIJA State Fire Assistance            | Calif  | ornia Department | of Forestry and Fi | e Protection       | 24-DG-1111111 | View                      |
| 2024            | Joint Chiefs Landscape Restoration G. | Calif  | ornia Department | of Forestry and Fi | e Protection       | 24-DG-1111111 | View                      |
| 2024            | State Fire Capacity - Core            | Calif  | ornia Department | of Forestry and Fi | re Protection      | 24-DG-1111111 | View                      |
| 2024            | Western Wildland Urban Interface Gr.  | Calife | ornia Department | of Forestry and Fi | e Protection       | 24-DG-1111111 | View                      |

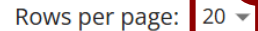

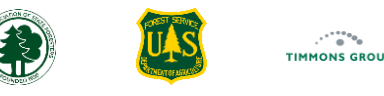

#### Data Preparation for Mapped Treatments

You can save time and extra work if your agency adds all required attributes to each mapped treatment in your mapped hazardous fuels treatments dataset because that enables data to be automatically aggregated into the Accomplishment Reports per grant and reporting period in the Landscape ARM. This data can also feed into research projects and be used in incident response. This allows the NASF, who advocates on behalf of the State Foresters, to advocate for the funding programs for Congress and the White House and demonstrate that the federal dollars invested in these programs are helping important programs on the ground.

If your agency is responsible for the implementation of hazardous fuels treatments, then your agency is highly encouraged to set up a mechanism to share data with the National Fuels Treatment (NFT) Initiative in a way that is regularly updated and feeds into NFT. You can learn more about NFT in the videos <u>here</u>. Please reference the <u>Data Readiness Checklist</u> and see what you need to do to be NFT compliant. If you haven't met with the NFT team since December 2024, you can reach out to them <u>here</u> for a crosswalk meeting.

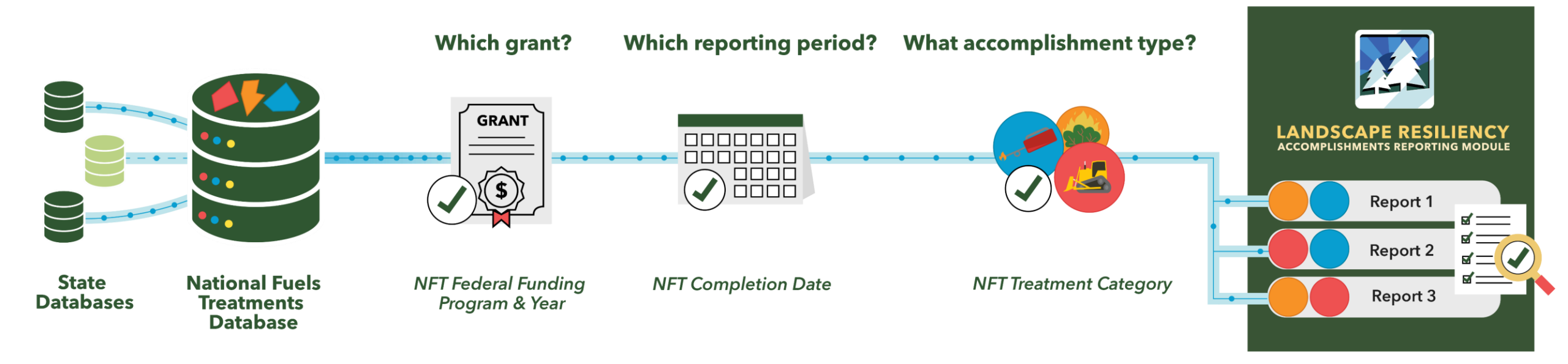